$\leftarrow \hspace{0.1 cm} \rightarrow \hspace{0.1 cm} \textbf{C} \hspace{0.1 cm} \textbf{25} \hspace{0.1 cm} \text{portal.tce.rs.gov.br/sapiem/menuPrincipal.action}$ 

|                                                          | SAPIEM 6.1.55 - PM DE PELOTAS |
|----------------------------------------------------------|-------------------------------|
|                                                          |                               |
|                                                          |                               |
|                                                          |                               |
|                                                          |                               |
| Selecione uma opção:                                     |                               |
| ○ 1 – Inativações                                        |                               |
| ○ <u>2</u> – Pensões                                     |                               |
| ○ <u>3</u> – Retificar um processo já entregue ao TCE-RS |                               |
| ○ <u>4</u> – Simulações (Média/Aposentadoria)            |                               |
|                                                          |                               |
|                                                          |                               |
|                                                          |                               |
|                                                          |                               |
|                                                          |                               |
|                                                          |                               |
|                                                          |                               |
|                                                          |                               |

## 01- Clica na opção 02- Pensões.

← → C 🙄 portal.tce.rs.gov.br/sapiem/menuPrincipal.action

SAPIEM 6.1.55 — PM DE PELOTAS

## Selecione uma opção:

- <u>1</u> Inativações
- <u>2</u> Pensões
- O <u>3</u> Retificar um processo já entregue ao TCE-RS
- O <u>4</u> Simulações (Média/Aposentadoria)

SAPIEM 6.1.55 - PM DE PELOTAS

## Selecione uma opção de pensão:

- <u>1</u> Nova pensão
- O 2 Abrir pensão cadastrada anteriormente
- <u>3</u> Importar dados por arquivo XML
- <u>4</u> Criar requerimento de pensão

02- Clicar em "CRIAR REQUERIMENTO DE PENSÃO"

|                                        |                                             | SAPIEM 6.1.55 — PM DE PELOTAS |
|----------------------------------------|---------------------------------------------|-------------------------------|
| Nome: Maria Angelica Pereira Amaral    |                                             |                               |
| CPF: 545.717.580-49                    | RG: 3042777825                              |                               |
| Insira os dados dos benefícios do ser  | /idor                                       |                               |
| Espécie: *                             | ibir apenas modalidades da EC 103/2019      |                               |
| Modalidade: *                          |                                             |                               |
| Matrícula:                             | Identificação funcional:                    |                               |
| Cargo/Emprego: *                       | Padrão: *                                   |                               |
| Regime jurídico: *                     | Nível: *                                    |                               |
| Reg. de trabalho semanal: *            | Classe: *                                   |                               |
| Escolaridade do servidor:              | Outros:                                     |                               |
| Escolaridade do cargo:                 |                                             |                               |
| Incluir Deletar Prin                   | ieiro Anteri <u>o</u> r <u>P</u> róximo Últ | imo <u>G</u> ravar Cancelar   |
| Cargo/Emprego Gênero                   | Espécie Modalidade                          | Embasamento legal             |
| Nanhum hanafício cadastrado. Clique em | Incluir para cadastrar o primeiro           |                               |
|                                        |                                             |                               |
|                                        |                                             |                               |
|                                        |                                             |                               |
|                                        |                                             |                               |
|                                        |                                             |                               |

03- Inserir dados do Servidor(a) Falecido.

| ÷   | - > C                         | portal.tce.rs.gov.br/sapiem/menuPensoes.action |                               |
|-----|-------------------------------|------------------------------------------------|-------------------------------|
|     |                               |                                                | SAPIEM 6.1.55 — PM DE PELOTAS |
|     |                               |                                                |                               |
|     |                               |                                                |                               |
|     |                               |                                                |                               |
|     |                               |                                                |                               |
|     | Seleci                        | uma opção de pensão:                           |                               |
|     | ● 1 – No                      | ensão                                          |                               |
|     | ○ <u>2</u> – Ab               | nsão cadastrada anteriormente                  |                               |
|     | ○ <u>3</u> – Im               | r dados por arquivo XML                        |                               |
| - 1 | 0.0                           | querimente de penção                           |                               |
|     | $\bigcirc \underline{4} - Cr$ | queimento de pensao                            |                               |
|     | ∪ <u>4</u> – Cr               |                                                |                               |
|     | ∪ <u>4</u> – Cr               |                                                |                               |

04- Clicar em "nova pensão"

|                          |                                                                           | SAPIEM 6.1.55 - PM DE PELOTAS |
|--------------------------|---------------------------------------------------------------------------|-------------------------------|
|                          | <ul><li>É preciso informar uma data de óbito válida.</li></ul>            | ×                             |
| Insira os dados          | do servidor                                                               |                               |
| CPF: *                   | 545.717.580-49 Data de nascimento: * 07/10/1967 Atualizar com a Receita F | Federal                       |
| Nome: *                  | Maria Angelica Pereira Amaral                                             |                               |
| Sexo: *                  | Feminino Nacionalidade: * Brasileira                                      |                               |
| Data de óbito: *         |                                                                           |                               |
| Nome da mãe: *           | Jovem Ribeiro Pereira                                                     |                               |
| Nome do pai:             | Jovem Ribeiro Pereira                                                     |                               |
| Estado civil: *          | Casado(a)                                                                 |                               |
| Nome<br>solteira/casada: |                                                                           |                               |
|                          |                                                                           |                               |
|                          |                                                                           |                               |
|                          |                                                                           |                               |
|                          |                                                                           |                               |
|                          |                                                                           |                               |

05- Inserir Dados do servidor(a) Falecido(a).

| ← | $\rightarrow$ | G | <u></u> | portal.tce.rs.gov.br/sapiem/beneficios.action?idServidor=155804&g=pens |
|---|---------------|---|---------|------------------------------------------------------------------------|
|---|---------------|---|---------|------------------------------------------------------------------------|

| max Maria Arradian Dansim Arrad        |                                                             |                   |
|----------------------------------------|-------------------------------------------------------------|-------------------|
| PF: 545.717.580-49                     | RG: 3042777825                                              |                   |
| nsira os dados funcionais do servido   | r falecido                                                  |                   |
| spécie: *                              | kibir apenas modalidades da EC 103/2019                     |                   |
| lodalidade: *                          |                                                             |                   |
| /atrícula:                             | Identificação funcional:                                    |                   |
| Cargo/Emprego: *                       | Padrão: *                                                   |                   |
| Regime jurídico: *                     | Nível: *                                                    |                   |
| Reg. de trabalho semanal: *            | Classe: *                                                   |                   |
| scolaridade do servidor:               | Outros:                                                     |                   |
| scolaridade do cargo:                  |                                                             |                   |
| Incluir Deletar Prin                   | neiro Anteri <u>o</u> r <u>Próximo</u> Último <u>G</u> rava | Cancelar          |
| Cargo/Emprego Gênero                   | Espécie Modalidade                                          | Embasamento legal |
|                                        |                                                             |                   |
| lenhum benefício cadastrado. Clique en | n Incluir para cadastrar o primeiro.                        |                   |
|                                        |                                                             |                   |
|                                        |                                                             |                   |
|                                        |                                                             |                   |

06- Inserir Dados de cargo/emprego (a) Falecido(a).

|                                                  |                                                                        |                                 |                      | SAPIEM 6.1.55 — PM DE PELOTAS |
|--------------------------------------------------|------------------------------------------------------------------------|---------------------------------|----------------------|-------------------------------|
| Nome:                                            |                                                                        | DC:                             | 2042777025           |                               |
| Gênero:                                          | Pensão                                                                 | Espécie:                        | 3042777825<br>Pensão |                               |
| Modalidade:                                      | Pensão decorrente de falecimer                                         | nto de servidor ativo           |                      |                               |
| Selecione a fic                                  | ha e clique em "Avançar →"                                             |                                 |                      |                               |
| ○ Ficha 0 <u>1</u>                               | - Órgão concessor                                                      |                                 |                      |                               |
| ○ Ficha 0 <u>2</u>                               | <ul> <li>Composição da remuneração</li> </ul>                          |                                 |                      |                               |
| ◯ Ficha 0 <u>3</u>                               | - Assentamentos                                                        |                                 |                      |                               |
| ○ Ficha 0 <u>4</u>                               | - Dependentes                                                          |                                 |                      |                               |
| ○ Ficha 0 <u>5</u>                               | - Comentários/Observações                                              |                                 |                      |                               |
| Ficha 0 <u>6</u>                                 | - Atos inativatórios                                                   |                                 |                      |                               |
| ◯ Ficha 0 <u>7</u>                               | - Ato de pensão                                                        |                                 |                      |                               |
| O Verificaçã                                     | ão de erros e avisos                                                   |                                 |                      |                               |
|                                                  |                                                                        |                                 |                      |                               |
|                                                  |                                                                        |                                 |                      |                               |
| lique em "Avança<br>= campo obrigatório<br>Sobre | ar →" para continuar, ou "Sair" para s<br>Aj <u>uda (← V</u> oltar Ava | air do SAPIEM<br>unçar → ) Sair |                      |                               |

## 07- Preencher todas as fichas 01 a 07

| nsão                      |                                           |                                                                                                    |                                                                                                    |                                                                                                    |
|---------------------------|-------------------------------------------|----------------------------------------------------------------------------------------------------|----------------------------------------------------------------------------------------------------|----------------------------------------------------------------------------------------------------|
| nsão                      |                                           |                                                                                                    |                                                                                                    |                                                                                                    |
|                           | саросно.                                  | r chiado                                                                                                    |                                                                                                    |                                                                                                    |
| nsão decorrente de faleci | mento de servidor ativo                   |                                                                                                    |                                                                                                    |                                                                                                    |
|                           |                                           |                                                                                                    |                                                                                                    |                                                                                                    |
| PREVPEL - INST. PREV      | DOS SERV. PUBL. MUN.                      | - PELOTAS V                                                                                                    |                                                                                                    |                                                                                                    |
| BERENICE MARTINEZ         | NUNES - DIRETOR PRES                      | IDENTE 🗸                                                                                                    |                                                                                                    |                                                                                                    |
| NORMA GONCALVES >         | AVIER - Coordenadora da                   | UCCI 🗸                                                                                                    |                                                                                                    |                                                                                                    |
|                           |                                           |                                                                                                    |                                                                                                    |                                                                                                    |
|                           |                                           |                                                                                                    |                                                                                                    |                                                                                                    |
|                           | PREVPEL - INST. PREV<br>BERENICE MARTINEZ | PREVPEL - INST. PREV. DOS SERV. PÚBL. MUN<br>BERENICE MARTINEZ NUNES - DIRETOR PRES<br>NORMA GONCALVES XAVIER - Coordenadora da | PREVPEL - INST. PREV. DOS SERV. PÚBL. MUN PELOTAS          BERENICE MARTINEZ NUNES - DIRETOR PRESIDENTE          NORMA GONCALVES XAVIER - Coordenadora da UCCI | PREVPEL - INST. PREV. DOS SERV. PÚBL. MUN PELOTAS          BERENICE MARTINEZ NUNES - DIRETOR PRESIDENTE          NORMA GONCALVES XAVIER - Coordenadora da UCCI |

 $\leftarrow$   $\rightarrow$  C  $\sim$  portal.tce.rs.gov.br/sapiem/dependentes.action?idBeneficio=171283

|                  |             |                       |                               |                         |                 | SAPIEM 6.1.55 - | PM DE PELOTAS |
|------------------|-------------|-----------------------|-------------------------------|-------------------------|-----------------|-----------------|---------------|
| Nome:            |             |                       |                               |                         |                 |                 |               |
| CPF:             |             |                       | RG:                           | 3042777825              |                 |                 |               |
| Gênero:          | Pensão      |                       | Espécie:                      | Pensão                  |                 |                 |               |
| Modalidade:      | Pensão deco | rrente de falecimento | o de servidor ativo           |                         |                 |                 |               |
| Dependentes:     |             |                       |                               |                         |                 |                 |               |
| CPF: *           |             |                       | Data d                        | e nascimento: *         |                 | erificar CPF    |               |
| Nome: *          |             |                       |                               |                         |                 |                 |               |
| Grau de dependé  | ência: * «S | elecione um item»     | <ul> <li>✓ Inváli</li> </ul>  | do ou PCD? 🗌            |                 |                 |               |
| Percentual: *    |             | %                     | Valor: R\$ *                  |                         |                 |                 |               |
| Houve decisão ju | udicial?*   |                       |                               |                         |                 |                 |               |
| Data do requerim | nento: *    | <b></b>               | A data do requer              | imento é a data da conc | essão da pensão | o? 🗆            |               |
|                  | Deletar     | Primeiro A            | Interi <u>o</u> r <u>P</u> ró | ximo Último             | <u>G</u> ravar  | Cancelar        |               |
| CPF              | Nome        | •                     |                               |                         |                 |                 |               |
| Total:           |             |                       |                               |                         |                 |                 |               |
|                  |             |                       |                               |                         |                 |                 |               |
| 1                |             |                       |                               |                         |                 |                 |               |
|                  |             |                       |                               |                         |                 |                 |               |
|                  |             |                       |                               |                         |                 |                 |               |
|                  |             |                       |                               |                         |                 |                 |               |
|                  |             |                       |                               |                         |                 |                 |               |
|                  |             |                       |                               |                         |                 |                 |               |
|                  |             |                       |                               |                         |                 |                 |               |
|                  |             |                       |                               |                         |                 |                 |               |
|                  |             |                       |                               |                         |                 |                 |               |

|                                    |                                |                                |               | SAPIEM 6.1.55 - PM DE PELOTAS |
|------------------------------------|--------------------------------|--------------------------------|---------------|-------------------------------|
| ome:                               |                                |                                |               |                               |
| PF:                                |                                | RG:                            | 3042777825    |                               |
| ênero:                             |                                | Espécie:                       | Pensão        |                               |
| odalidade: Pe                      | ensão decorrente de faleo      | imento de servidor ativo:      |               |                               |
| Ato: tipo: *                       | nº: *                          | ano: *                         |               |                               |
| Portaria; Decre                    | to: Ato: Boletim.              |                                |               |                               |
| Base legal municipal               | para concessão da pen          | ISão:                          |               |                               |
| Tipo: «Selecione um ite            | em»                            | ✓ Número:                      | Ano: Artigos: |                               |
| Valor do benefício:                |                                |                                |               |                               |
| Em caso de redução por ac<br>R\$ * | úmulo, informar neste primeiro | o campo o valor sem a redução. |               |                               |
| Complementado até o                | o salário mínimo? 🗆            |                                |               |                               |
| Redução por acúmulo                | : R\$ Calcular redução         |                                |               |                               |
| Forma de reajuste da               | pensão: * O Valor real         | ○ Paridade                     |               |                               |
|                                    | «Selecione um item »           |                                | ►             |                               |
| Órgão custeador: *                 | "Ocideration and the annual    |                                |               |                               |
| Órgão custeador: *                 |                                |                                |               |                               |

← → C 😋 portal.tce.rs.gov.br/sapiem/ato.action?idBeneficio=171283